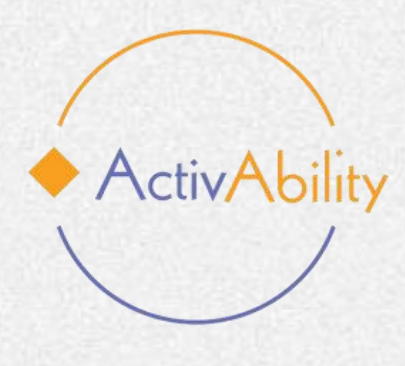

# **ActivAbility course online**

### "Estratégias e ferramentas práticas para promover o envelhecimento ativo dos adultos mais velhos com DID"

### **Explorar o Curso: Como Começar**

Project number: 2022-1-R001-KA220-ADU00008674

Funded by the European Union. Views and opinions expressed are however those of the author(s) only and do not necessarily reflect those of the European Union or the European Education and Culture Executive Agency (EACEA). Neither the European Union nor EACEA can be held responsible for them.

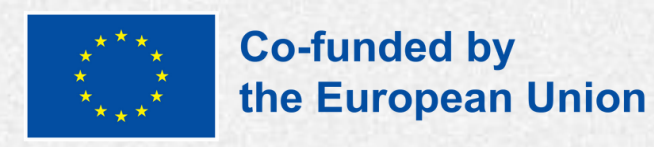

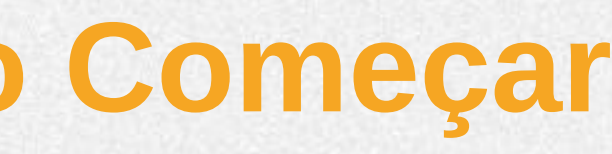

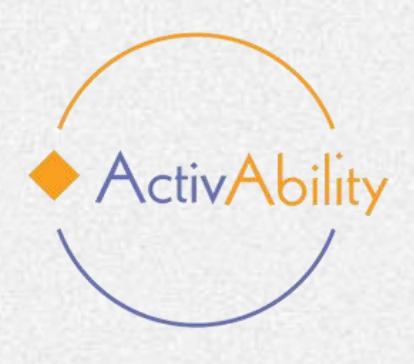

# Introdução

# **ENVELHECIMENTO ATIVO**

#### Estratégias e ferramentas práticas para promover o envelhecimento ativo dosadultos mais velhos com DID

Bem-vindo ao curso online da iniciativa ActivAbility, que oferece estratégias e ferramentas práticas para promover o envelhecimento ativo dos adultos mais velhos com DID

Portuguese 👫 0

🛱 Apr 10,2025

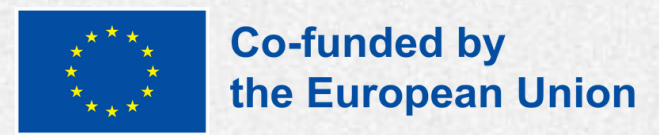

- Primeiro, escolha o curso na língua que deseja estudar.
- O curso está disponível em inglês, francês, italiano, português e romeno.

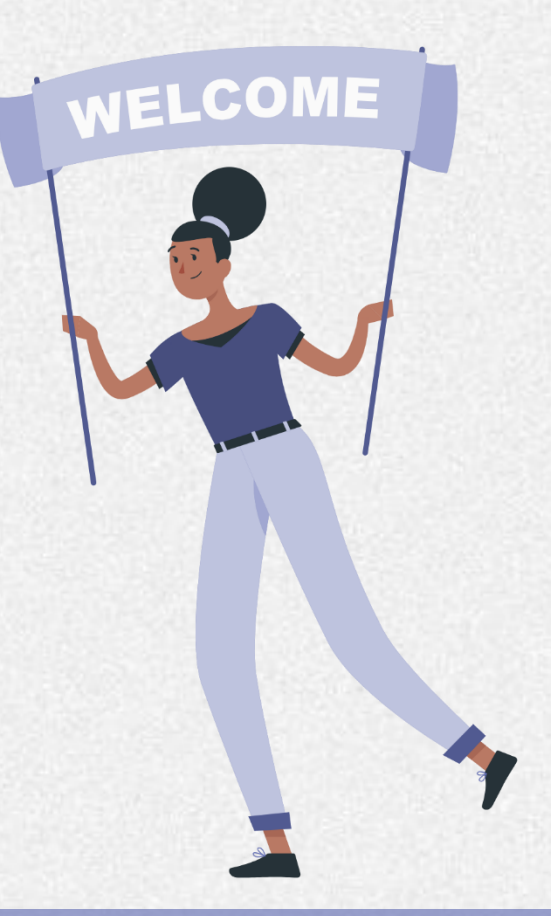

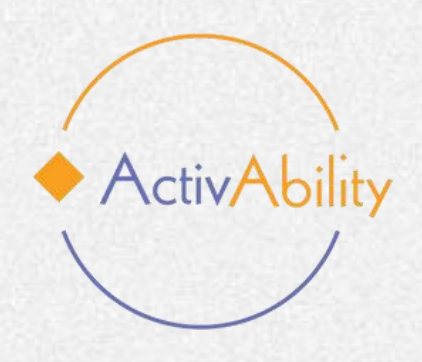

### **Como se registar na Plataforma**

Para aceder à plataforma de curso online ActivAbility, precisará de um nome de utilizador e uma palavra-passe.

### Criar uma Conta:

- Se ainda não tiver uma conta, procure o botão "Criar Nova Conta".
- Clique neste botão e será direcionado para uma página onde poderá inserir as suas informações.
- Será solicitado fornecer um nome de utilizador, uma palavra-passe e o seu endereço de e-mail.

| ActivAbility                                               |
|------------------------------------------------------------|
| Nome de utilizador                                         |
| Senha                                                      |
| Entrar                                                     |
| Recuperar senha                                            |
| É a sua primeira visita aqui?                              |
| Para ter acesso completo a este site, primeiro tem de cri- |

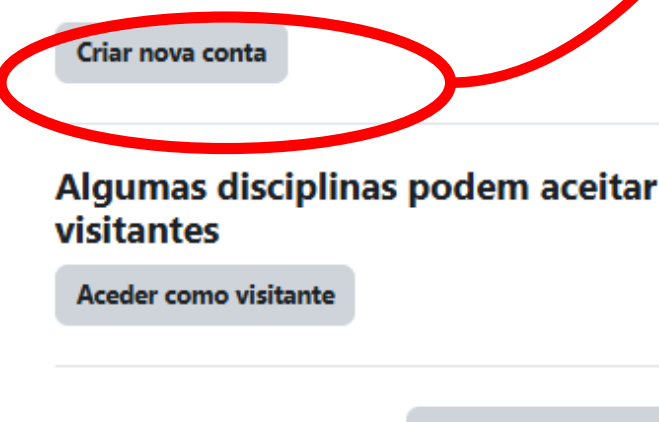

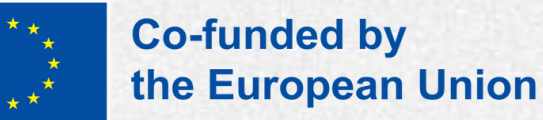

#### Nova conta

Nome de utilizador 🔒

senha tem de ter pelo menos 8 caracteres, pelo menos 1 gito(s), pelo menos 1 letra(s) minúscula(s), pelo menos 1 tra(s) maiúscula(s), pelo menos 1 caracteres especiais, tais omo \*, - ou #

|   | enha 😗              |
|---|---------------------|
|   |                     |
| E | -mail 😗             |
|   |                     |
| E | -mail (novamente) 🔒 |

| N | o | m | ρ | 4 |  |
|---|---|---|---|---|--|

| Ane | lido     | 0 |
|-----|----------|---|
| mpe | a number |   |

| jd | ade | :/E | sta | da |
|----|-----|-----|-----|----|

País

Selecione um país

#### Política do site

Cancelar

٥.

nion

#### Acordo da política do site

Compreendo e concordo (1)

Criar a minha conta

Obrigatório

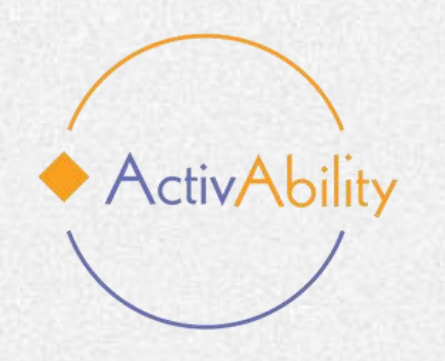

## **Como se registar na Plataforma**

### **Email de Verificação:**

Depois de submeter as suas informações, a plataforma enviará um email de verificação para o endereço de email que forneceu.

#### **Iniciar Sessão:**

Após clicar no link de verificação, o registo da sua conta estará completo e poderá iniciar sessão utilizando as credenciais que criou.

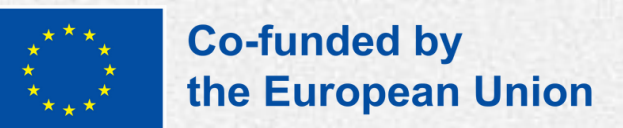

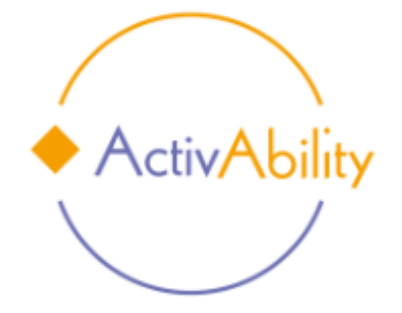

Nome de utilizador

Senha

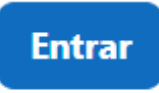

Recuperar senha

#### É a sua primeira visita aqui?

Para ter acesso completo a este site, primeiro tem de criar uma conta de utilizador.

Criar nova conta

#### Algumas disciplinas podem aceitar visitantes

Aceder como visitante

Português - Portugal (pt) ~

Informação sobre cookies

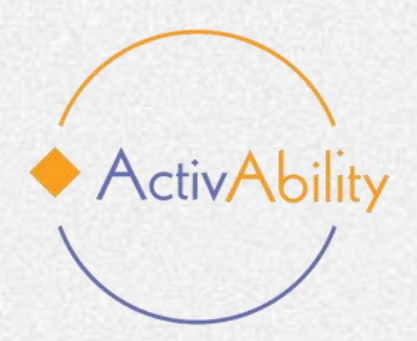

## Vamos começar!

No início da plataforma, encontrará uma parte introdutória explicando em que consiste o curso, a quem se destina e quais os objetivos que visa alcançar. Também encontrará um formulário de registo para preencher e um questionário de avaliação inicial opcional.

#### Introdução $\sim$

Bem-vindo ao curso online da iniciativa ActivAbility, que oferece estratégias e ferramentas práticas para promover o envelhecimento ativo dos adultos mais velhos com DID

#### Para quem é desenhado este curso online?

O curso de e-learning ActivAbility tem como objetivo fornecer soluções estratégias e ferramentas práticas para promover o envelhecimento ativo dos adultos mais velhos com DID. Este curso de formação dirige-se a monitores, prestadores de cuidados, e outros profissionais de apoio que trabalham com adultos com deficiência intelectual e desenvolvimental mais velhos (idade igual ou superior a 45 anos). No decorrer do curso, os formandos irão adquirir conhecimentos, competências e ferramentas para a promoção, envolvimento e motivação dos adultos mais velhos com DID na prática de atividade física.

#### Resultados da aprendizagem - No final da formação, os participantes deverão ser capazes de:

Após a conclusão deste curso online, os participantes irão adquirir competências práticas e especialização para desenhar e implementar estratégias e ferramentas práticas para promover o envelhecimento ativo dos adultos mais velhos com DID. Terão acesso a ferramentas digitais inovadoras que irão potenciar a sua capacidade de integrar a atividade física na sua prática de cuidados. Além disso, os aprendentes irão aumentar a sua familiaridade com plataformas de aprendizagem digitais, permitindo-lhes personalizar e adaptar programas de atividade física a diferentes contextos e limitações. Em última análise, este curso contribuirá para a expansão da rede de profissionais e cuidadores formados, promovendo iniciativas de envelhecimento ativo de maior qualidade e mais inclusivas para PcDID.

Junte-se a nós hoje e dê o primeiro passo para fazer uma diferença significativa na vida de PcDID em envelhecimento!

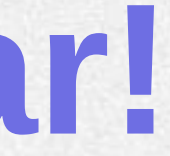

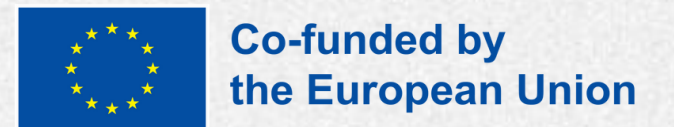

#### Contrair tudo

**Os módulos** 

No lado esquerdo da tela, encontrará um índice com o conteúdo programático do curso.

ActivAbility

À medida que desce, encontrará os seis módulos, cada um dividido em:

- Aulas: estas secções contêm o conteúdo teórico do curso, divididos por módulos.
- **Exercícios interativos:** jogos de aprendizagem ou simulações, que ajudam a colocar em prática o que aprendeu.
- **Questionários de avaliação:** testes/quizzes que • permitem avaliar a sua compreensão do conteúdo principal abordado no módulo.
- **Recursos adicionais:** incluem vídeos, links úteis • para sites externos, relatórios e documentos para melhorar o seu aprendizado.

Módulo 1 Arrasta o termo correto

 $\mathbf{v}$ 

Recursos adicionais

Módulo 2  $\mathbf{v}$ 

Como avaliar e compreender a...

Atividade Eísica: Benefícios e ...

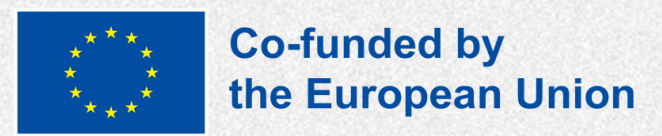

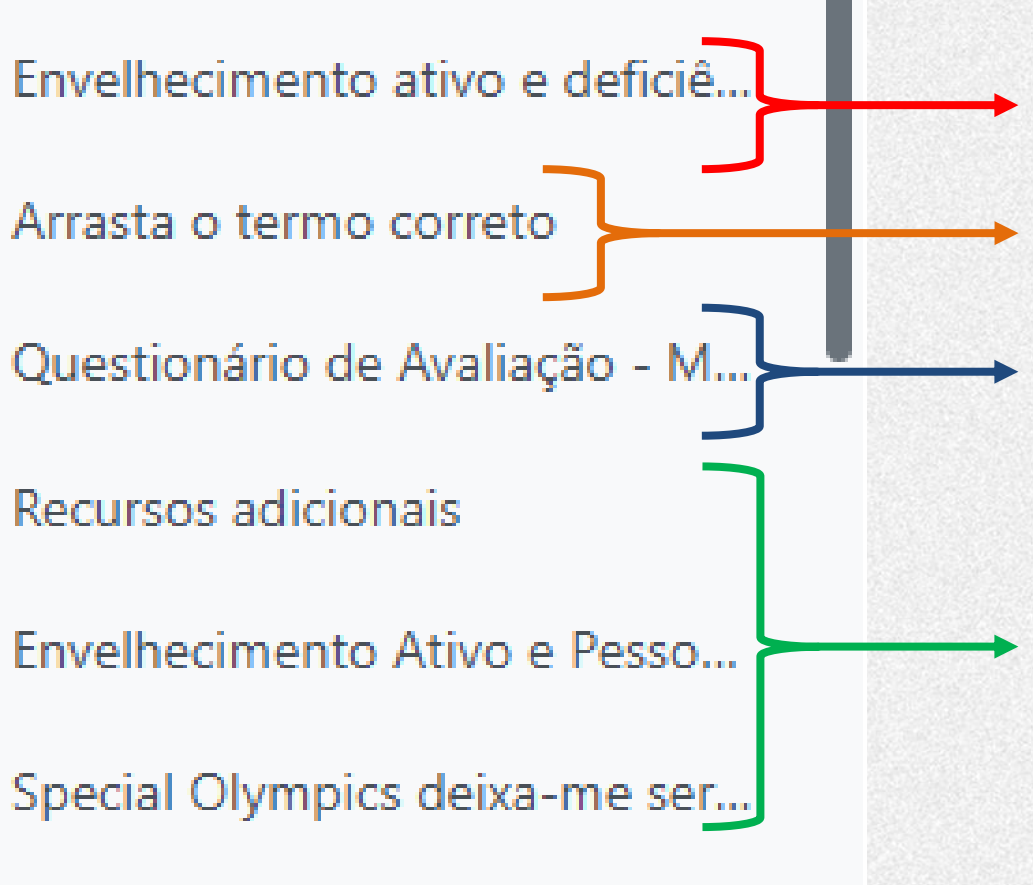

#### **Aulas**

#### **Exercícios interativos**

### **Ouestionários de** avaliação

Recursos adicionais

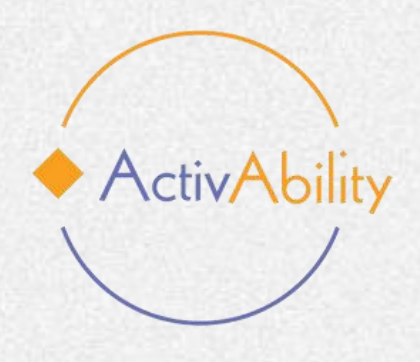

## **Os Módulos**

As aulas foram desenhadas para serem concluídas na ordem de 1 a 6, no entanto, o aluno pode escolher qual aula completar, bastando para isso clicar no menu suspenso no lado esquerdo da tela.

✓ Módulo 1 Envelhecimento ativo e deficiê.. Arrasta o termo correto Questionário de Avaliação - M.. Recursos adicionais Envelhecimento Ativo e Pesso... Special Olympics deixa-me ser... Módulo 2  $\mathbf{v}$ 

Como avaliar e compreender a...

Atividade Física: Benefícios e ...

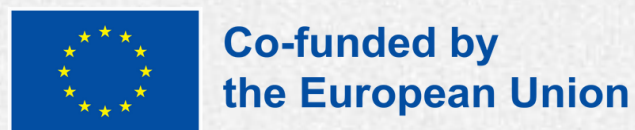

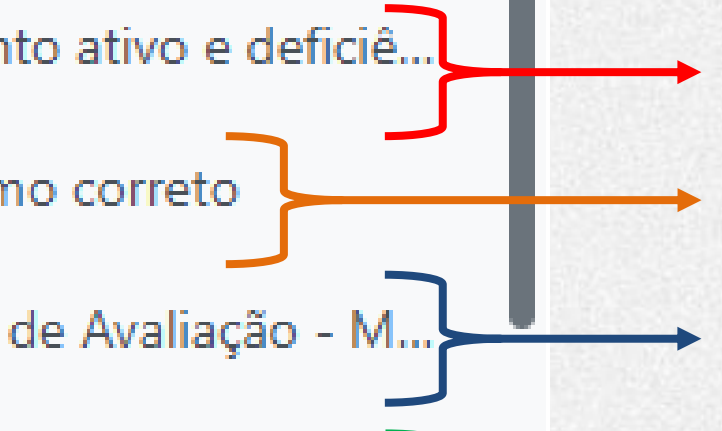

#### **Aulas**

**Exercícios interativos** 

**Ouestionários de** avaliação

Recursos adicionais

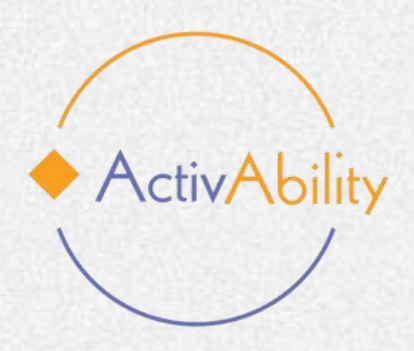

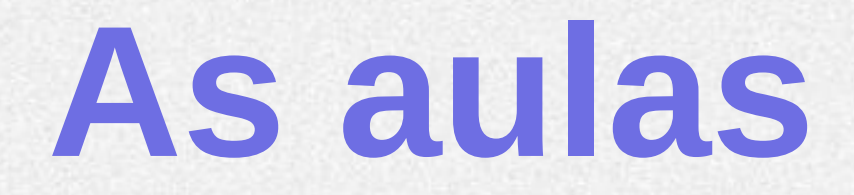

Assim que pressionar "Iniciar" na aula que deseja seguir, será apresentada uma apresentação no ecrã com várias funções desenhadas para o ajudar ao longo da sua jornada de aprendizagem.

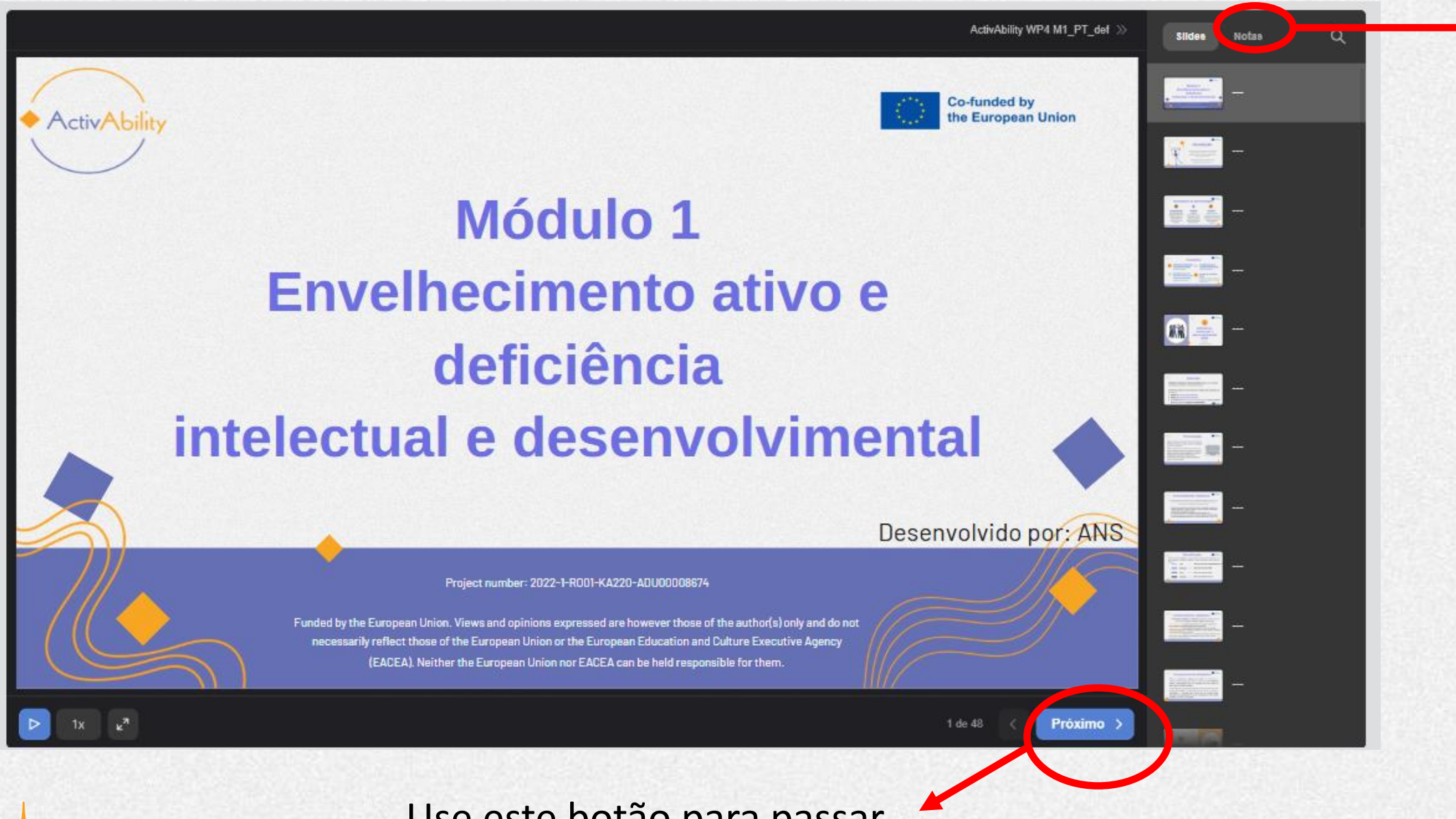

Use este botão para passar ao próximo slide.

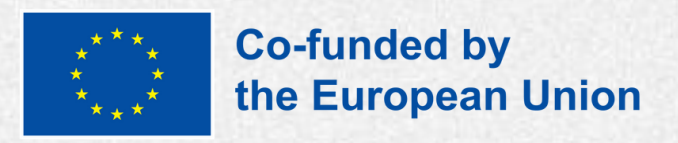

0

Sildes

Notas

**Alguns slides** contêm notas! Lembre-se de clicar no botão para verificar se há texto adicional a acompanhar o slide.

O funcionamento intelectual é normalmente medido por testes de inteligência administrados individualmente. Pessoas com deficiência intelectual geralmente pontuam cerca de duas desvios padrão ou mais abaixo da média da população, incluindo uma margem de erro de medição (tipicamente +5 pontos). A presença de distúrbios que afetam a comunicação, linguagem, função sensorial e/ou motora pode afetar

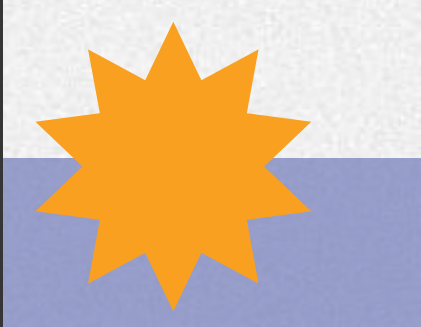

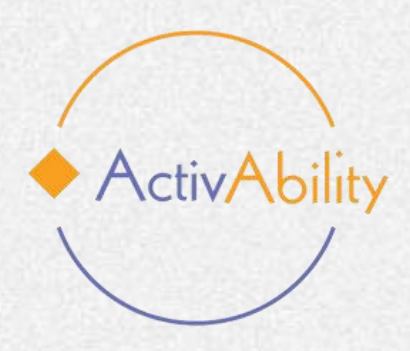

## O Questionário de Avaliação

No final do curso online, encontrará um questionário de avaliação do curso. É importante que cada participante preencha este questionário, pois estaremos a recolher feedback.

Com base no feedback recebido, a Parceria compromete-se a fazer os ajustes necessários para melhorar o curso.

A sua opinião é muito valorizada e contribuirá diretamente para melhorar a experiência de aprendizagem global. Agradecemos, desde já, a sua colaboração.

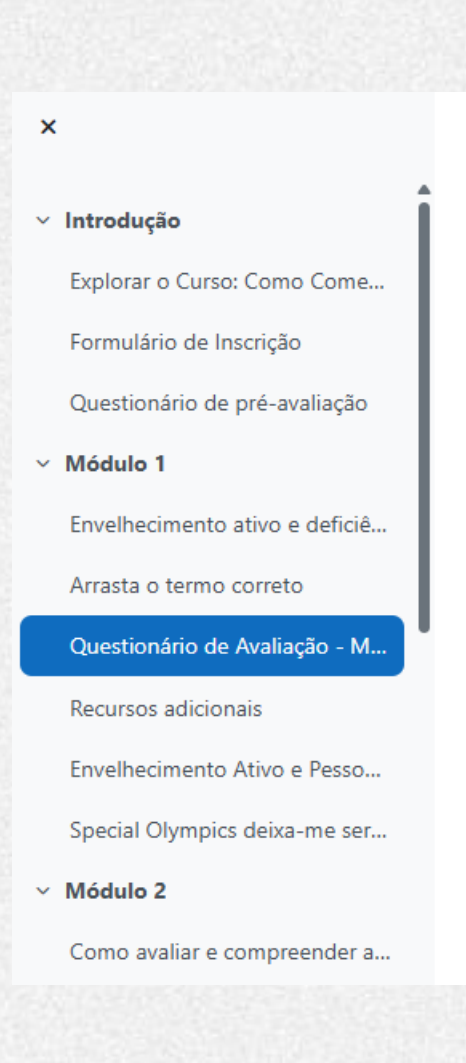

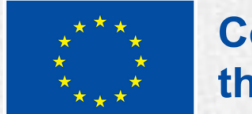

Co-funded by the European Union

Página principal / Minhas disciplinas / Portuguese course / Módulo 1

### Estratégias e ferramentas práticas mais velhos com DID

Responder ao teste

Método de avaliação: Nota mais alta

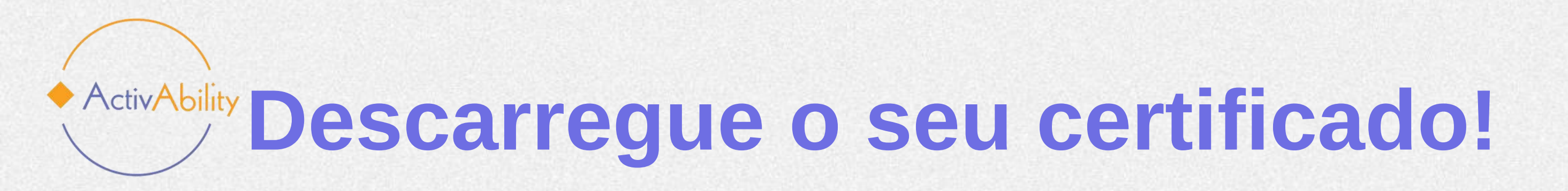

Após concluir o curso e o questionário, poderá descarregar o seu certificado de participação no curso de online ActivAbility.

### Parabéns!

## CERTIFICATE

Estratégias e ferramentas práticas para promover o envelhecimento ativo dosadultos mais velhos com

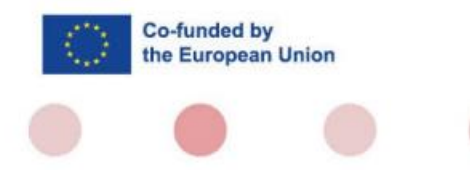

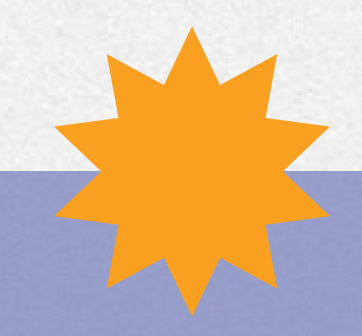

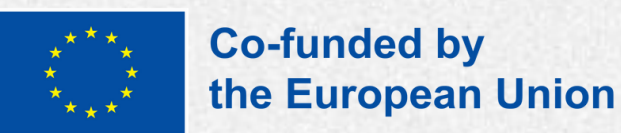

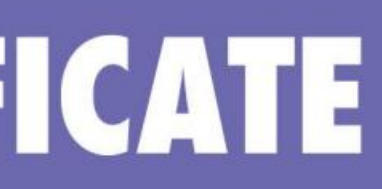

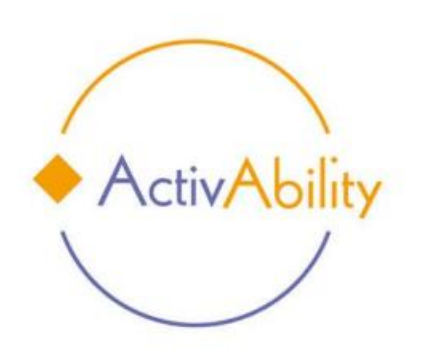

Este é para certificar que

participou e completou com sucesso

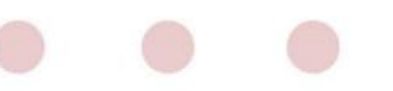

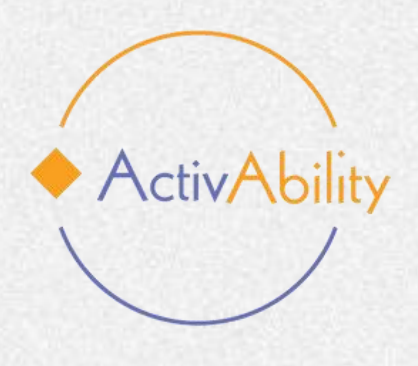

# Desejamos-lhe uma ótima experiência de aprendizagem!

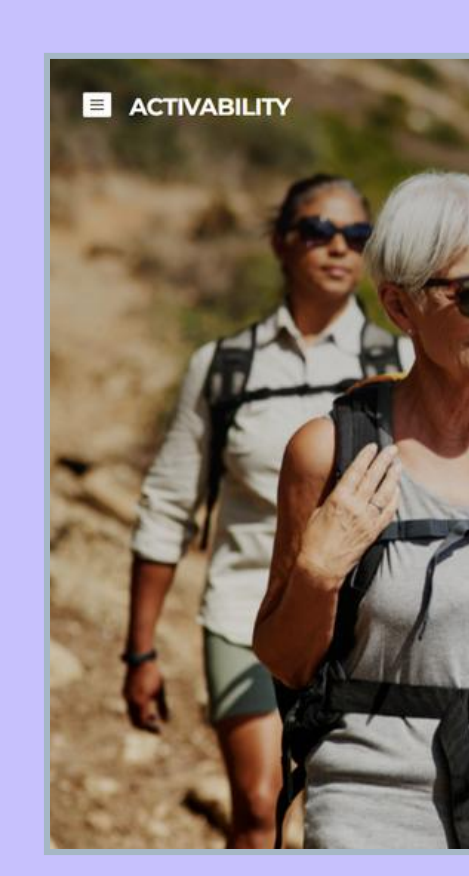

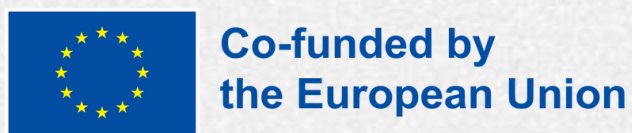

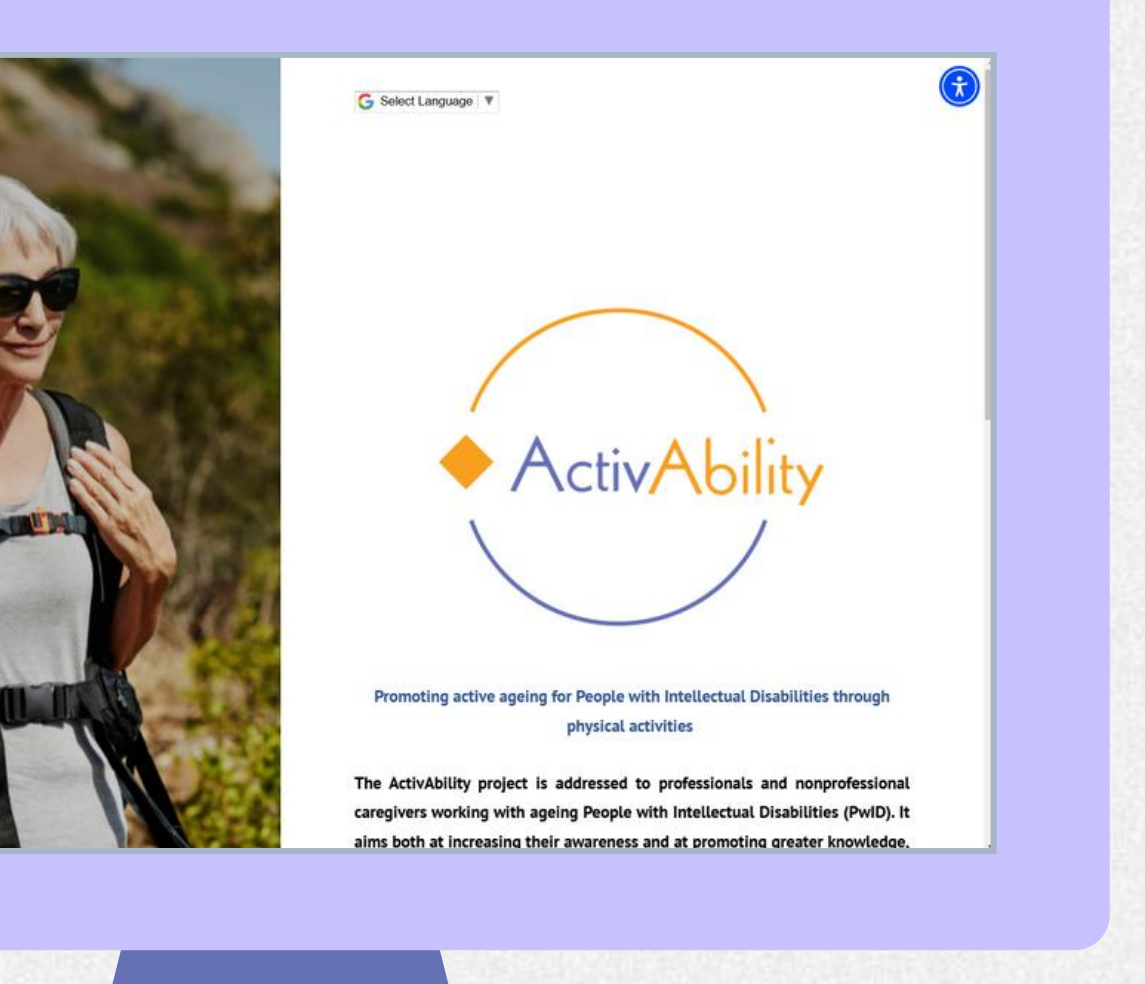

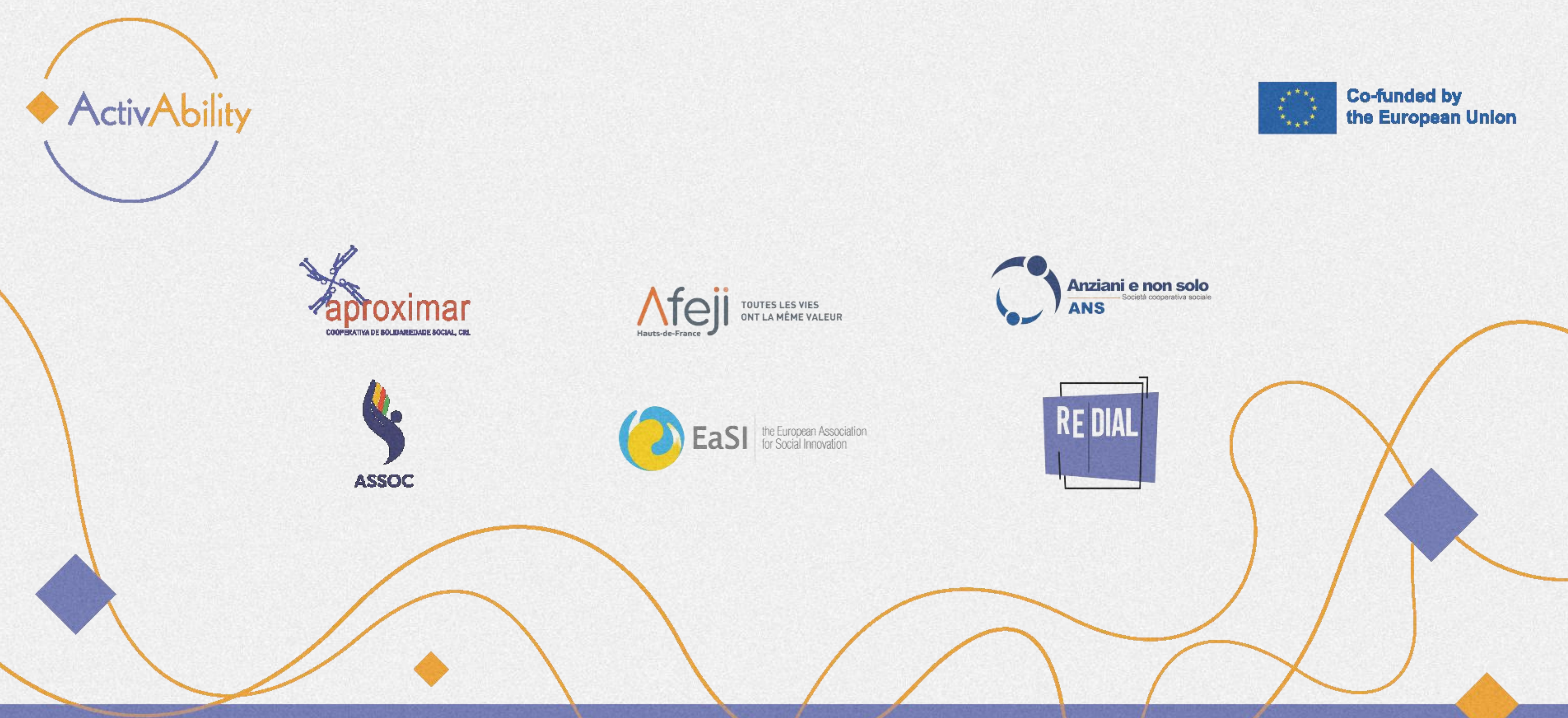

#### Project Number: 2022-1-RO01-KA220-ADU000086744

Funded by the European Union. Views and opinions expressed are however those of the author(s) only and do not necessarily reflect those of the European Union or the European Education and Culture Executive Agency (EACEA). Neither the European Union nor EACEA can be held responsible for them.

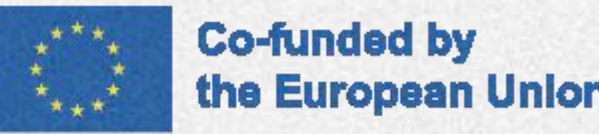